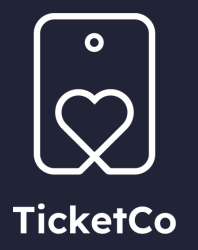

## Accessing your digital tickets

### **Receiving your tickets**

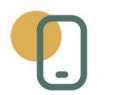

Once you have purchased a ticket, you should receive confirmation of this via email and/or text message depending on the details provided during purchase.

When you arrive at your event, you will need to present the QR code on your ticket at the door. Simply find the email in your inbox, and show the QR code to the onsite staff so they can scan it.

Of course, you could choose to print the email containing the QR code if you would prefer to use a physical copy.

If you have a text message, simply tap the link to view the QR code and ticket details. Welcome to Football Match 2023. Your reference code: TMMFMF Use the link to display the order: <u>https://demo</u> .ticketco.events/uk/en/o /0906180906320592

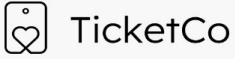

|     |                                                                                                    |                                                                                                    | Organizer to                                                                                                    | mai name. Suppo                                | on internais / org. #/                                        |
|-----|----------------------------------------------------------------------------------------------------|----------------------------------------------------------------------------------------------------|----------------------------------------------------------------------------------------------------|------------------------------------------------|---------------------------------------------------------------|
|     | UN LUX DO                                                                                                    |                                                                                                    |                                                                                                    | Issuing da                                     | te: 2023-06-09, 13:18                                         |
|     | Thank vo                                                                                                    | UTER.<br>u for vour purchase                                                                                                    | of items to Support Tuto                                                                                                    | rials                                          |                                                               |
|     | WELCOME                                                                                                    | TO THE EVENT                                                                                                    |                                                                                                    |                                                |                                                               |
|     | Football !                                                                                                    | Match 2023                                                                                                    |                                                                                                    |                                                |                                                               |
|     | EVENT ST                                                                                                    | ARTS AT                                                                                                    | DO CEPT                                                                                                    |                                                |                                                               |
| 0   | Kniksens                                                                                                    | Plass 1. Bergenhus                                                                                                    | 5063 Bergen, Norge                                                                                                    |                                                |                                                               |
| Y   | Norway,                                                                                                    | Bergen                                                                                                    |                                                                                                    |                                                |                                                               |
| 0   | Waiver: R                                                                                                    | efund policy display                                                                                                    | /s here.                                                                                                    |                                                |                                                               |
|     | YOUR QR                                                                                                    | CODE:                                                                                                    |                                                                                                    |                                                |                                                               |
|     |                                                                                                    |                                                                                                    | lt,                                                                                                    |                                                |                                                               |
| 00  |                                                                                                    |                                                                                                    |                                                                                                    |                                                |                                                               |
|     |                                                                                                    |                                                                                                    |                                                                                                    |                                                |                                                               |
|     |                                                                                                    |                                                                                                    |                                                                                                    |                                                |                                                               |
|     |                                                                                                    |                                                                                                    |                                                                                                    |                                                |                                                               |
|     |                                                                                                    |                                                                                                    |                                                                                                    |                                                |                                                               |
|     |                                                                                                    |                                                                                                    |                                                                                                    |                                                |                                                               |
|     |                                                                                                    |                                                                                                    |                                                                                                    |                                                |                                                               |
|     |                                                                                                    |                                                                                                    |                                                                                                    |                                                |                                                               |
|     |                                                                                                    |                                                                                                    | 132.5                                                                                                    |                                                |                                                               |
|     |                                                                                                    |                                                                                                    | 145                                                                                                    |                                                |                                                               |
|     |                                                                                                    |                                                                                                    | 15                                                                                                    |                                                | Ċ                                                             |
|     | THIS IS YO                                                                                                    | DUR REFERENCE COL                                                                                                    | DE FOR THE PURCHASE                                                                                                    |                                                |                                                               |
| •   | THIS IS YO<br>tmmfmf                                                                                                    | DUR REFERENCE COD                                                                                                    | DE FOR THE PURCHASE                                                                                                    |                                                |                                                               |
|     | THIS IS YO<br>tmmfmf<br>PRICE INF                                                                                                    | OUR REFERENCE COL                                                                                                    | DE FOR THE PURCHASE                                                                                                    |                                                |                                                               |
|     | THIS IS YC<br>tmmfmf<br>PRICE INF<br>Descriptio                                                                                                    | OUR REFERENCE COL<br>ORMATION:<br>17                                                                                                    | DE FOR THE PURCHASE                                                                                                    | VAT level                                      | Price                                                         |
|     | THIS IS YC<br>tmmfmf<br>PRICE INF<br>Descriptio<br>Adult Tick                                                                                                    | DUR REFERENCE COD<br>ORMATION:<br>17<br>et                                                                                                    | DE FOR THE PURCHASE<br>Quantity<br>2                                                                                                    | VAT level<br>0%                                | Price<br>£30.00                                               |
| ••• | THIS IS YC<br>tmmfmf<br>PRICE INF<br>Descriptio<br>Adult Tick<br>Total £30.                                                                                                    | DUR REFERENCE COL<br>CORMATION:<br>17<br>et<br>00                                                                                                    | DE FOR THE PURCHASE<br>Quantity<br>2                                                                                                    | VAT level<br>0%                                | Price<br>£30.00                                               |
| ••• | THIS IS YC<br>tmmfmf<br>PRICE INF<br>Descriptio<br>Adult Tick<br>Total £30.<br>VAT SPECI                                                                                                    | UUR REFERENCE COD<br>ORMATION:<br>n<br>et<br>00                                                                                                    | De FOR THE PURCHASE<br>Quantity<br>2                                                                                                    | VAT level<br>0%                                | Price<br>£30.00                                               |
| •   | THIS IS YC<br>tmmfmf<br>PRICE INF<br>Descriptio<br>Adult Tick<br>Total £30.<br>VAT SPECI<br>VAT level(                                                                                                    | DUR REFERENCE COL           ormation:           n           et           00           IFICATION:           %):                                                                                                    | De FOR THE PURCHASE<br>Quantity<br>2.<br>Net amount                                                                                                    | VAT level<br>0%<br>VAT                         | Price<br>E30.00<br>VAT Total                                  |
| •   | THIS IS YC<br>tmmfmf<br>PRICE INF<br>Descriptio<br>Adult Tick<br>Total £30.<br>VAT SPECI<br>VAT level(<br>0%                                                                                                    | DUR REFERENCE COD<br>ORMATION:<br>n<br>et<br>00<br>00<br>(CATION:<br>7%):                                                                                                    | DE FOR THE PURCHASE<br>Quantity<br>2<br>Not amount<br>E30.00                                                                                                    | VAT level<br>0%<br>VAT<br>0                    | Price<br>E30.00<br>VAT Total<br>E30.00                        |
| ••• | THIS IS YC<br>tmmfmf<br>PRICE INF<br>Descriptio<br>Adult Tick<br>Total £30.<br>VAT SPECI<br>VAT level<br>0%<br>Total £0.0                                                                                                    | DUR REFERENCE COD<br>ORMATION:<br>n<br>et<br>et<br>00<br>IFICATION:<br>%6):<br>10                                                                                                    | DE FOR THE PURCHASE<br>Quantity<br>2<br>Net amount<br>£30.00                                                                                                    | VAT level<br>0%<br>VAT<br>0                    | Price<br>E30.00<br>VAT Total<br>E30.00                        |
| ••• | THIS IS YCC<br>tmmfmf<br>PRICE INF<br>Descriptio<br>Adult Tick<br>Total £30.<br>VAT SPECI<br>VAT level(<br>0%<br>Total £0.0                                                                                                    | pur reference cor<br>ormation:<br>m<br>et<br>00<br>iFication:<br>%):                                                                                                    | De For THE PURCHASE<br>Quantity<br>2<br>Net amount<br>E30.00                                                                                                    | VAT level<br>0%<br>VAT<br>0                    | Price<br>E30.00<br>VAT Total<br>E30.00                        |
| ••• | THIS IS YC<br>tmmfmf<br>PRICE INF<br>Descriptio<br>Adult Tick<br>Adult Tick<br>Total £30.<br>VAT SPECI<br>VAT levelt<br>0%<br>Total £0.0                                                                                                    | DUR REFERENCE COD<br>ORMATION:<br>7<br>et<br>00<br>19CATION:<br>750:<br>10<br>Adult Ticket<br>Caste: B. Section:                                                                                                    | Quantity<br>2<br>Net amount<br>£30.00                                                                                                    | VAT level<br>0%<br>VAT<br>0                    | Price<br>E30.00<br>VAT Total<br>E30.00                        |
| •   | THIS IS YC<br>tmmfmf<br>PRICE INF<br>Descriptio<br>Adult Tick<br>Total £30.<br>VAT SPECI<br>VAT level(<br>0%                                                                                                    | NUR REFERENCE COL<br>ORIMATION:<br>n<br>et<br>00<br>HECATION:<br>760:<br>20<br>Adult Ticket<br>Gate: B, Section: Fi<br>Your total Rest                                                                                                    | DE FOR THE PURCHASE<br>Quantity<br>2<br>Net amount<br>£30.00<br>BLOCK 2, Row: D, Seat :<br>2e is £15.00. The item is                                                                | VAT level<br>0%<br>VAT<br>0                    | Price<br>E30.00<br>VAT Total<br>E30.00<br>VAT Total<br>E30.00 |
| ••• | THIS IS YCC<br>tmmfmf<br>PRICE INF<br>Descriptio<br>Adult Tick<br>Total £30.<br>VAT SPECI<br>VAT levelt<br>0%<br>Total £0.0                                                                                                    | PUR REFERENCE COL<br>ORMATION:<br>m<br>et<br>00<br>FICATION:<br>%6):<br>10<br>Adult Ticket<br>Gate: B, Section: B<br>Your total item prio                                                                                                    | DE FOR THE PURCHASE<br>Quantity<br>2<br>Net amount<br>£30.00<br>BLOCK 2, Row: D, Seat: :                                                                                            | VAT level<br>0%<br>VAT<br>0<br>15<br>VAT free. | Price<br>E30.00<br>VAT Total<br>E30.00                        |
| ••• | THIS IS YCC<br>tummfmf<br>PRICE INF<br>Descriptio<br>Adult Tick<br>Total £30.<br>VAT SPECI<br>VAT Isvel(<br>0%<br>Total £0.0                                                                                                    | DUR REFERENCE COD<br>ORMATION:<br>n<br>et<br>00<br>00<br>(FICATION:<br>%6):<br>20<br>Adult Ticket<br>Gate: B, Section: to<br>Your total item prio                                                                                                    | De FOR THE PURCHASE<br>Quantity<br>2<br>Net amount<br>£30.00<br>BLOCK 2, Row: D. Seat: :<br>2e is £15.00. The item is '                                                             | VAT level<br>0%<br>VAT<br>0<br>16<br>VAT free. | Price<br>E30.00<br>VAT Total<br>E30.00                        |
| •   | THIS IS YCI<br>tmmfmf<br>PRICE INF<br>Descriptio<br>Adult Tick<br>Total £30.<br>VAT Jevol(<br>0%<br>Total £0.0                                                                                                    | DUR REFERENCE COD<br>ORMATION:<br>n<br>et<br>00<br>Adult Ticket<br>Adult Ticket                                                                                                    | De For THE PURCHASE<br>Quantity<br>2<br>Net amount<br>£30.00<br>BLOCK 2, Row: D, Seat :<br>ce is £15.00. The item is '                                                              | VAT level<br>0%<br>VAT<br>0                    | Price<br>E30.00<br>VAT Total<br>E30.00                        |
|     | THIS IS YC<br>transfmf<br>PRICE INF<br>Descriptio<br>Adult Tick<br>Adult Tick<br>VAT SPECI<br>VAT Ievely<br>0%<br>Total £0.0                                                                                                    | PUR REFERENCE COC<br>ORMATION:<br>n<br>et<br>00<br>PICATION:<br>P(CATION:<br>P(C):<br>00<br>Adult Ticket<br>Gate: B, Section:<br>10<br>Adult Ticket<br>Gate: B, Section:<br>10<br>Cation:<br>10<br>Cation:<br>10<br>C | De For THE PURCHASE<br>Quantity<br>2<br>Net amount<br>£30.00<br>BLOCK 2, Row. D, Seat:<br>te is £15.00. The item is<br>BLOCK 2, Row. D, Seat:                                       | VAT level<br>0%<br>VAT<br>0<br>16<br>VAT free. |                                                               |
|     | THIS IS YC<br>transfmf<br>PRICE INF<br>Descriptio<br>Adult Tick<br>Adult Tick<br>VAT SPECI<br>VAT Isveli<br>0%<br>Total £0.0                                                                                                    | PUR REFERENCE COL<br>ORMATION:<br>or<br>et<br>00<br>IFICATION:<br>%5):<br>10<br>Adult Ticket<br>Gate: B, Section: B<br>Your total item prior<br>Gate: B, Section: E<br>Your total item prior                                                                                                    | DE FOR THE PURCHASE<br>Quantity<br>2<br>Net amount<br>£30.00<br>BLOCK 2, Row: D, Seat: :<br>BLOCK 2, Row: D, Seat: :<br>BLOCK 2, Row: D, Seat: :                                    | VAT level<br>0%<br>VAT<br>0<br>16<br>VAT free. | Price<br>E30.00<br>VAT Total<br>E30.00                        |
|     | THIS IS YC<br>transfmf<br>PRICE INF<br>Description<br>Adult Tick<br>Total E30.<br>VAT Jevell<br>0%<br>Total E0.0                                                                                                    | DUR REFERENCE COD<br>ORMATION:<br>m<br>et<br>00<br>DIFICATION:<br>%):<br>10<br>Adult Ticket<br>Gate: B, Section: E<br>Your total item prior<br>Your total item prior<br>2015                                                                                                    | De For THE PURCHASE<br>Ouantity<br>2<br>Net amount<br>£30.00<br>BLOCK 2, Row: D, Seat: :<br>as E15.00. The item is '<br>BLOCK 2, Row: D, Seat: :<br>be is £15.00. The item is '     | VAT level<br>0%<br>VAT<br>0<br>16<br>VAT free. | Price<br>E30.00<br>VAT Total<br>E30.00                        |
|     | THIS IS YCC<br>trontful<br>PRICE IN: Description<br>Adult Tick<br>Description<br>Adult Tick<br>Total £30.<br>Total £30. | NUR REFERENCE COD<br>ORMATION:<br>n<br>et<br>00<br>Adult Ticket<br>Gate: B, Section: E<br>Your total item prio<br>Adult Ticket<br>Gate: B, Section: E<br>Your total item prio<br>NONS<br>na disalay here                                                                                                    | De For THE PURCHASE<br>Quantity<br>2<br>Net amount<br>£30.00<br>BLOCK 2, Row: D, Seat: 1<br>BLOCK 2, Row: D, Seat: 1<br>BLOCK 2, Row: D, Seat: 1                                    | VAT level<br>0%<br>VAT<br>0<br>16<br>VAT free. | Price<br>E30.00<br>VAT Total<br>E30.00                        |
|     | THIS IS VC<br>PRICE IN IN<br>Description<br>Adult Tick<br>Description<br>Adult Tick<br>Total 200<br>WAT SPECI<br>WAT SPECI<br>WAT SPECI<br>WAT SPECI<br>WAT SPECI<br>Restriction<br>Restriction<br>Restriction                                                                                                    | PUR REFERENCE COL<br>ORMATION:<br>n<br>et<br>00<br>FICATION:<br>%6):<br>10<br>Adult Ticket<br>Gate: B, Section: E<br>Your total item prior<br>Cate: B, Section: E<br>Section: E<br>Your total item prior<br>Ticket<br>Gate: B, Section: E<br>Social item prior<br>10NS<br>ns display here.<br>NSORS:                                                                                                    | DE FOR THE PURCHASE<br>Quantity<br>2<br>Net amount<br>£30.00<br>BLOCK 2, Row: D, Seat:<br>:e is £15.00. The item is '<br>BLOCK 2, Row: D, Seat:                                     | VAT fevel<br>0%<br>VAT<br>0<br>16<br>VAT free. | Price<br>E30.00<br>VAT Total<br>E30.00                        |
|     | THIS IS YC<br>Thomford<br>PRICE INF<br>PRICE INF<br>PRICE INF<br>PRICE INF<br>PRICE INF<br>Total 53.0<br>Wat Seech<br>Wat Revell<br>0%<br>Total 52.0<br>Wat<br>RESTRICT<br>Restricted<br>OWR SPON                                                                                                    | DUR REFERENCE COD<br>ORMATION:<br>m<br>et<br>00<br>IFICATION:<br>%):<br>10<br>Adult Ticket<br>Gate: B, Section: E<br>Your total item prior<br>Your total item prior<br>Cate: B, Section: E<br>Your total item prior<br>Adult Ticket<br>Gate: B, Section: E<br>Your total item prior<br>NONS<br>ns display here.<br>ISONS<br>a reproved to be su                                                                                                    | DE FOR THE PURCHASE<br>Quantity<br>2<br>Net amount<br>£30.00<br>BLOCK 2, Row: D, Seat:<br>be is £15.00. The item is<br>se is £15.00. The item is to<br>be is £15.00. The item is to | VAT level<br>0%<br>VAT<br>0<br>16<br>VAT free. | Price<br>E30.00<br>VAT Total<br>E30.00                        |

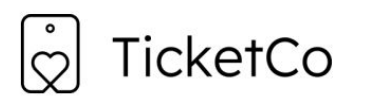

Organizer formal name: Support Tutorials / Orgnr: # . / Issuing date: 09.06.2023 13:18 CEST.

Hi, Lily Potter. Thank you for your purchase of items to Support Tutorials

**JJ Football Match 2023** 

O The event starts: 2023-04-30, 15:00.

Kniksens Plass 1, Bergenhus, 5063 Bergen, Norge Norway, Bergen Reference con
TMMFMF

BR Group QR-code:

Price information:

| Description  | Quantity | VAT level | Price        |
|--------------|----------|-----------|--------------|
| Adult Ticket | 2        | 0%        | £30.00       |
|              |          |           | Total £30.00 |

```
VAT specification:
```

| VAT level(%): | Net amount | VAT | Totals      |
|---------------|------------|-----|-------------|
| 0.0%          | 30.0       | 0   | £30.00      |
|               |            |     | Total £30.0 |

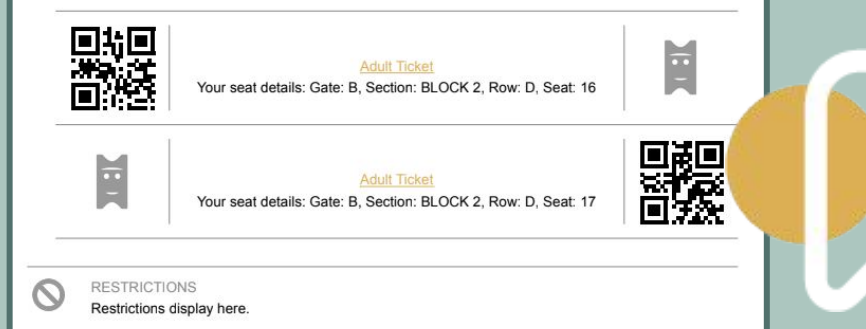

#### **PDF** Tickets

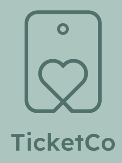

You will find a PDF ticket attached to your email confirmation. This also contains your QR code, and if you have purchased multiple tickets within an order, you will see individual QR codes displayed here to.

Pay attention to the event start time, location and any restrictions which are also provided on this page.

> You can always save the PDF to your mobile device and access the saved file at the event, or you could print out the PDF if you would prefer to bring a hard copy with you.

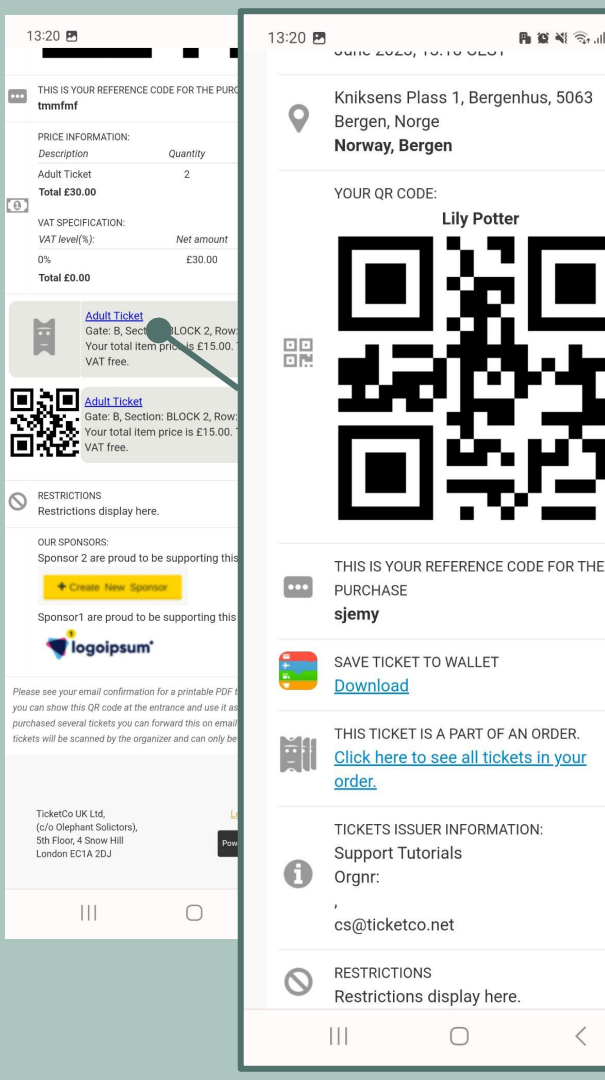

B 🗭 📲 🖘 📶 86% 🖬

#### Download to your passbook

When opening the link from your order confirmation on a mobile device, you will be taken through to an HTML version of your ticket.

On this page you can use the Download button under "Save ticket to Wallet" in order to download a .pkpass file. This file can be opened in your mobile device's native wallet app, or you can import it into another wallet app.

Tip! If you search "wallet app" or "passbook" in Google Play, you will find a variety of free passbook apps.

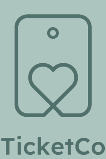

START TIME

#### **TicketCo** 30 Apr 2023, 15:00 EVENT Football Match 2023

| ORGANIZER |              | ITEM TYPE    |     |
|-----------|--------------|--------------|-----|
| Suppo     | rt Tutorials | Adult Ticket |     |
| PORT      | SECTION      | ROW          | SEA |
| В         | BLOCK 2      | D            | 16  |
| Б         | BLOCK 2      | U            | 10  |

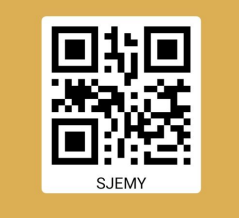

### TicketCo Wallet app

If you purchased tickets with a recognised email address and/or phone number, they may be automatically found in your TicketCo Wallet app. This app can be downloaded from the App Store or Google Play on your mobile device. You will need to login using your phone number and an OTP.

To view your previous purchases, select **Use** in the main menu. The **QR code** displaying here will include all your active tickets, so you can use this as a valid ticket. To look more closely at your previous orders and individual tickets, select **Active items**.

<u>NB!</u> If you inputted a different email address and/or phone number whilst purchasing, your tickets may not display here.

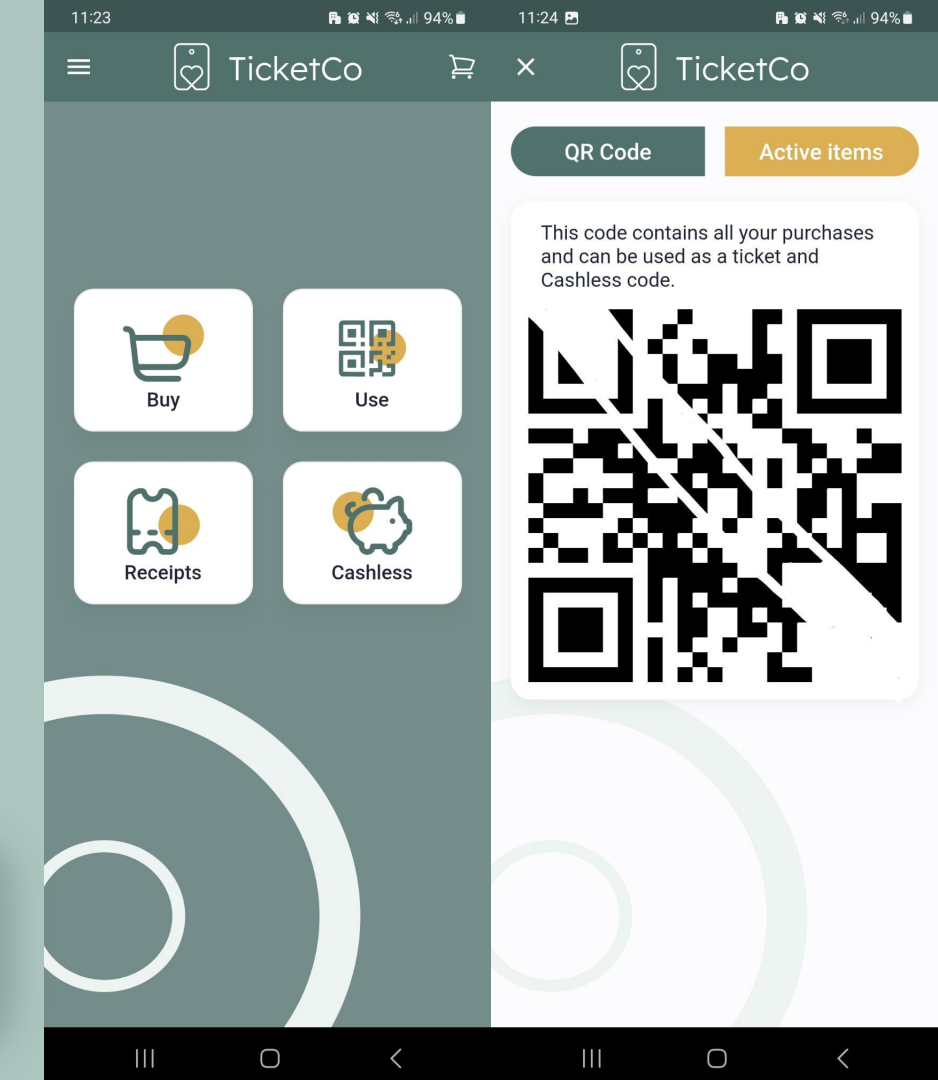

# Thank you

Enjoy your event! More information can be found in our <u>Knowledge Base</u>

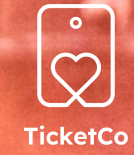